■Connect-CMS ブログ記事の投稿方法■

# 【前提】

ブログに投稿する為には、そのアカウントに「編集者」や「モデレータ」等の権限が必要で あり、かつ、ブログ側にも「編集者」や「モデレータ」が投稿できる権限を設定してある必 要があります。

★ユーザー権限

| コンテンツ権限 | □ コンテンツ管理者                                          |
|---------|-----------------------------------------------------|
|         | □ プラグイン管理者                                          |
|         | □ モデレータ(他ユーザの記事も更新)                                 |
|         | □ 承認者                                               |
|         |                                                     |
|         | ※「編集者」、「モデレータ」の記事投稿については、各プラグイン側の権限設定も必要です。         |
|         | ※「コンテンツ管理者」は、「コンテンツ管理者」権限と同時に「プラグイン管理者」「モデレータ」「承認者」 |
|         | 「編集者」権限も併せて持ちます。                                    |
|         | ※ 全てのユーザは、「ゲスト」権限も併せて持ちます。                          |
|         |                                                     |

### ★ブログ権限

| 学校からのお知  | 6 <del>世</del> |              | プログ & ^ > \$  |  |  |  |
|----------|----------------|--------------|---------------|--|--|--|
| 設定変更新規作成 | え 表示条件設定 カテゴリ  | 表示ブログ選択 権限設定 | フレーム編集 フレーム削除 |  |  |  |
|          | 投稿             | 承認           |               |  |  |  |
| モデレータ    | ☑ 投稿できる        | 🕑 承請         | 忍が必要          |  |  |  |
| 編集者権限    | ☑ 投稿できる        | 🛃 承請         | 忍が必要          |  |  |  |
|          | <b>×</b> ‡v    | ✓更新          |               |  |  |  |

【投稿方法】

1. 投稿したいブログの「新規登録」ボタンを押す

| 学校ブログ                       | ブログ & ^ ~ \$  |  |
|-----------------------------|---------------|--|
|                             | <b>②</b> 新規登録 |  |
| 学校ブログテスト記事①                 |               |  |
| 2021年11月10日 13時14分<br>学校プログ |               |  |
| 学校ブログテスト記事①                 |               |  |
|                             | 「「「編集」        |  |

2. 投稿内容を記載する

| 学校ブログ                                | ブログ & ^ > \$                                              |          |
|--------------------------------------|-----------------------------------------------------------|----------|
| タイトル 👧                               | ① 記事タイトル                                                  |          |
|                                      |                                                           |          |
|                                      | ② 投稿日時                                                    |          |
| 2021-11-11 14:40                     |                                                           |          |
| 里安記事 □ チェックすると、新着に表                  | 表示し続けることができます。                                            |          |
| ※ プラグイン「新着情報」側の話                     | 設定(重要記事の扱い)も必要です。 ③ 重要記事フラグ                               |          |
| 本文 必須                                |                                                           |          |
| S ♂ B I ⊻ <del>S</del>               | · X <sub>2</sub> X <sup>2</sup> 16px · 段密 ·               |          |
|                                      | - ニ · ニ · 」 " = = = = = = = · · · · · ④ 本文ウィジウィク          | ブ        |
|                                      |                                                           |          |
| 0                                    |                                                           |          |
| を                                    | 参 続きを読むボタン名 続きを閉じるボタン名                                    |          |
| □ 続きを表示する                            |                                                           |          |
|                                      | 空の場合「続きを読む」を表示しま 空の場合「閉じる」を表示します。<br>オ                    |          |
| 続き本文                                 |                                                           | 1416 AF  |
| ↔ ♂ B I ⊻ <del>\$</del>              | · X <sub>2</sub> x <sup>2</sup> 16px · 段落 · (3) 「 枕さを 読 4 | 」17歳 11년 |
| <u>A</u> ∨ <u>∠</u> ∨ <u>I</u> × ⊞ ∨ |                                                           |          |
| 8 1 1 0                              | <> × × •                                                  |          |
|                                      |                                                           |          |
| P                                    | <i>h</i>                                                  |          |
| カテゴリ                                 |                                                           |          |
|                                      | <b>⑥</b> カテゴリ                                             |          |
| タグ                                   |                                                           |          |
|                                      | ⑦ タグ                                                      |          |
| カンマ区切りで複数指定可能                        |                                                           |          |
| ×キャン                                 | ンセル 図一時保存 ◆登録確定 ⑧ 処理ボタン                                   |          |
|                                      |                                                           |          |

① 記事タイトル

投稿記事のタイトルを記入する。

| タイトルの通 |  |
|--------|--|
|        |  |

# ブログだと

| 学校ブログ                                                           | ブログ & ^ ~ \$ |
|-----------------------------------------------------------------|--------------|
| 学校ブログテスト記事①<br>2021年11月10日 13時14分<br>学校ブログテスト記事①<br>学校ブログテスト記事① | 2 新規登録       |
|                                                                 | 『編集          |

#### 新着情報だと

| 新着情報                                | 新着情報 タヘン 💠     |
|-------------------------------------|----------------|
| 2021/11/10 教委会からのお知らせ 教育委員会からのお知らせえ | テスト記事①         |
| 2021/11/10 #食ブログテスト記事① コレ           | /              |
| 2021/11/10 学校プログ 学校ブログテスト記事①        | <b>1</b> 1     |
|                                     | <del>7</del> 0 |

に表示される。

② 投稿日時

投稿日時を記入する。(※「新規登録」ボタンを押した日時が自動入力されている)

| 投稿日時 2021-11-11 15:0 | )4          | 0-           |             | E        | 時指別 | ボ?<br>定ポッ | タンを<br>パア・ | 押すと<br>ップがす | 表示される        |   |    |
|----------------------|-------------|--------------|-------------|----------|-----|-----------|------------|-------------|--------------|---|----|
|                      | 投稿日<br>2021 | 時 🗴<br>-11-1 | 須<br>1 15:( | )4       | 0   |           |            |             |              |   |    |
|                      | 重要調         | <            |             | 2021年11月 | 1月  | >         |            |             |              |   |    |
|                      | □ Ŧ         | Ħ            | 月           | 火        | 水   | 木         | 金          | ±           | 1            |   | 1  |
|                      | *           | 31           | 1           | 2        | 3   | 4         | 5          | 6           |              |   |    |
|                      | 本文          | 7            | 8           | 9        | 10  | 11_       | 12         | 13          | 15           | : | 04 |
|                      | 6           | 14           | 15          | 16       | 17  | 18        | 19         | 20          |              |   |    |
|                      | `)          | 21           | 22          | 23       | 24  | 25        | 26         | 27          | $\checkmark$ |   | 4  |
|                      | <u>A</u>    | 28           | 29          | 30       | 1   | 2         | 3          | 4           |              |   |    |
|                      | 8           | 5            | 6           | 7        | 8   | 9         | 10         | 11          |              |   |    |

③ 重要記事フラグ

チェックを入れると、新着の上位に表示させ続ける事ができる。

| 重要記事                             |
|----------------------------------|
| ○ チェックすると、新着に表示し続けることができます。      |
| ※ プラグイン「新着情報」側の設定(重要記事の扱い)も必要です。 |

④ 本文ウィジウィグ

ブログ本文を記載する場所。※詳細は別紙参照

| 本文 必須                            |                                              |                    |
|----------------------------------|----------------------------------------------|--------------------|
| S → B I                          | <b>⊻                                    </b> | ◇ 段落 ∨             |
| <u>A</u> ∨ <u>∠</u> ∨ <u>T</u> x | ⊞× -                                         | <b>F F F E E E</b> |
| 8 🛃 İ 🕨                          | <ul> <li>&lt;&gt; ×</li> <li>×</li> </ul>    |                    |
|                                  |                                              |                    |
|                                  |                                              |                    |
|                                  |                                              |                    |
|                                  |                                              |                    |
| Ρ                                |                                              | ĥ                  |

#### ⑤ 「続きを読む」機能

表示当初は折りたたまれており、「続きを読む」 ボタンを押す事によって展開され、 続きが読めるようになる記事を投稿したい時に使用する。

| 続き                                                     | 続きを読むボタン名                            | 続きを閉じるボタン名                             |                                               |
|--------------------------------------------------------|--------------------------------------|----------------------------------------|-----------------------------------------------|
| □ 続きを表示する                                              | 空の場合「続きを読む」を表示しま<br>す。               | 空の場合「閉じる」を表示します。                       |                                               |
| <ul> <li>続き本文</li> <li></li></ul>                      | たい時は<br>ックを入れる ~                     | 段落 >                                   |                                               |
|                                                        | - !≡ ∨ !≡ ∨ !!! ≡<br><> ¾ №          | 동 동 문 중 전                              |                                               |
| p                                                      |                                      | æ                                      |                                               |
| 学校ブログテ<br>2021年11月11日 14時40分<br><sup>学校ブログテスト記事②</sup> | スト記事②<br><sup>*</sup> * <sup>*</sup> | 学校ブロク<br>2021年11月11日 14時<br>学校ブログテスト記事 | デスト記事②<br><sup>440分</sup><br><sup>52 本文</sup> |
| ◆ 続きを読む                                                |                                      | 学校ブログテスト記事                             | 5② 続き本文<br>・                                  |

⑥ カテゴリ

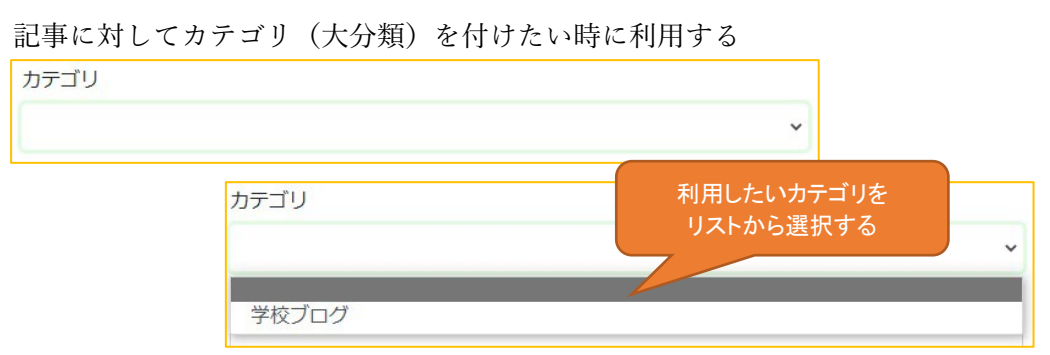

※カテゴリを利用する為には、予めブログかサイト自体に「カテゴリ」登録が必要。 利用したいカテゴリがある場合には、サイト管理者に依頼すること。

新着情報に表示される

| 新着情報                |                 | 新着情報 タヘン 🌣 |
|---------------------|-----------------|------------|
|                     |                 |            |
| 2021/11/10 教委会からのお知 | らせ 教育委員会からのお知らせ | テスト記事①     |
| 2021/11/10 給食ブログ 給1 | 食ブログテスト記事①      |            |
| 2021/11/10 学校ブログ 学校 | 交ブログテスト記事①      |            |
| 2021/11/10 学校からのお知ら | 世 学校からのお知らせテスト記 | 事①         |
|                     |                 |            |

新着にはブログタイトルが表示されない為、カテゴリを利用すると、新着情報上で どのブログが更新されたのかユーザーが判断しやすくなったりする。

⑦ タグ

記事ごとにタグ付けする時に利用する。

タグは検索機能で検索する時に利用する事が可能。

| タグ            |  |  |
|---------------|--|--|
|               |  |  |
| カンマ区切りで複数指定可能 |  |  |

⑧ 処理ボタン

内容を確定させたい場合には「登録確定」(※確定権限がない場合には「登録申請」 となり、押すと承認待ちとなる)、一時的に保存したい場合には「一時保存」、やっ ぱりやめる時には「キャンセル」を押す。

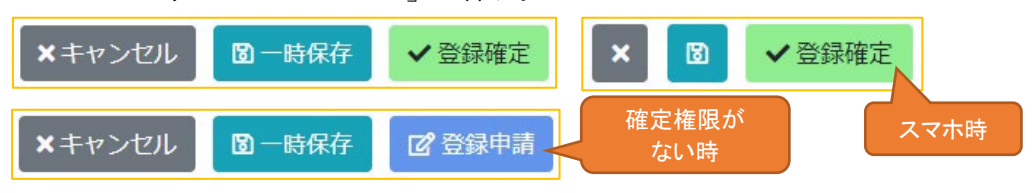

【編集方法】

1. 編集したい記事の右下にある「編集」ボタンを押す

| 学校ブログ                                      | ブログ & ヘッキ     |
|--------------------------------------------|---------------|
|                                            | <b>团</b> 新規登録 |
| 学校フロクテスト記事①<br>2021年11月10日 13時14分<br>学校プログ |               |
| 学校プログテスト記事①                                | 区幅集           |

2. 変更したい場所を変更し、「登録確定」ボタンを押す

| 设稿日時 必須                                                      |                                                                  |        |                          |        |            |     |   |   |     |     |
|--------------------------------------------------------------|------------------------------------------------------------------|--------|--------------------------|--------|------------|-----|---|---|-----|-----|
| 2021-11-10 13:1                                              | 4                                                                |        |                          |        |            |     |   |   |     |     |
| 重要記事                                                         |                                                                  |        |                          |        |            |     |   |   |     |     |
| チェックする。                                                      | と、 <mark>新着</mark> に                                             | こ表示し続  | けること                     | ができます  | <b>t</b> . |     |   |   |     |     |
| ※ プラグイン「新                                                    | f着情報」側                                                           | の設定(重要 | 要記事の扱い                   | いも必要で  | व.         |     |   |   |     |     |
|                                                              | -                                                                |        |                          |        |            |     |   |   |     |     |
| ה מי B                                                       | ΙU                                                               | ₽×₂>   | <b>x<sup>2</sup></b> 16p | <      | ~          | 段落  |   | ~ |     |     |
| <u>A</u> ~ 🖍 ~ .                                             | Ix 🖽                                                             | - 1    | ≡ ~ ≔                    | ~ "    | ₽          | = = | ≡ | ≘ | Ξ   | - 0 |
|                                                              |                                                                  | () X   | A PDF                    |        |            |     |   |   |     |     |
| 8 🖬 🕅                                                        | ▶ ⓒ                                                              |        |                          |        |            |     |   |   |     |     |
|                                                              | ▶<br>▶記事①                                                        |        |                          |        |            |     |   |   |     |     |
| <ul> <li>         ・         ・         ・</li></ul>            | ▶<br>▶記事①                                                        |        |                          |        |            |     |   |   |     |     |
|                                                              | ▶<br>▶記事①                                                        |        |                          |        |            |     |   |   |     |     |
| ダ         図         0           学校ブログテス           マンマ区切りで複数指 | ▶<br>▶記事①<br>淀可能                                                 |        |                          |        |            |     |   |   |     |     |
| <ul> <li></li></ul>                                          | <ul> <li>ト記事①</li> <li>た記事①</li> <li>た可能</li> <li>たセル</li> </ul> | 圆 一時例  | 府                        | ✔ 変更確況 | Ê          |     |   |   | ■削除 |     |

【記事の削除】

1. 削除したい記事の右下にある「編集」ボタンを押す

| 学校ブログ                       | プログ & ^ ~ \$                                                                                                    |
|-----------------------------|----------------------------------------------------------------------------------------------------|
|                             | <b>尼</b> 新規登録                                                                                                    |
| 学校ブログテスト記事①                 |                                                                                                    |
| 2021年11月10日 13時14分<br>学校プログ |                                                                                                    |
| 学校ブログテスト記事①                 | 「「「「「「」」」の「「」」「「」」」の「「「」」」の「「「」」」の「「」」」の「「」」の「「」」」の「「」」の「「」」の「「」」の「「」」の「「」」の「「」」の「」」の「」」の「」」の「」」の「」」の「「」」の「」」の「」」。」。」。」。 |

2. 編集画面の一番下にある「削除」ボタンを押す

| 学校ブログ              | プログ & ヘ ~ \$ |  |
|--------------------|--------------|--|
| タイトルが変             |              |  |
| 学校ブログテスト記事①        |              |  |
| 投稿日時後類             |              |  |
| 2021-11-10 13:14   |              |  |
| <u> </u>           |              |  |
|                    |              |  |
| カンマ区切りで複数指定可能      |              |  |
| ★キャンセル 図一時保存 ◆変更確定 | 前 削除         |  |
|                    |              |  |
|                    |              |  |
| ※キャンセル 図一時保存       | ✓ 娑更锥正       |  |
| データを削除します。         | K            |  |
|                    | 図して実行してください  |  |
| 元に戻すことはできないため、よく確認 |              |  |